## iPhone を使った「Google Classroom」へのログインのしかた

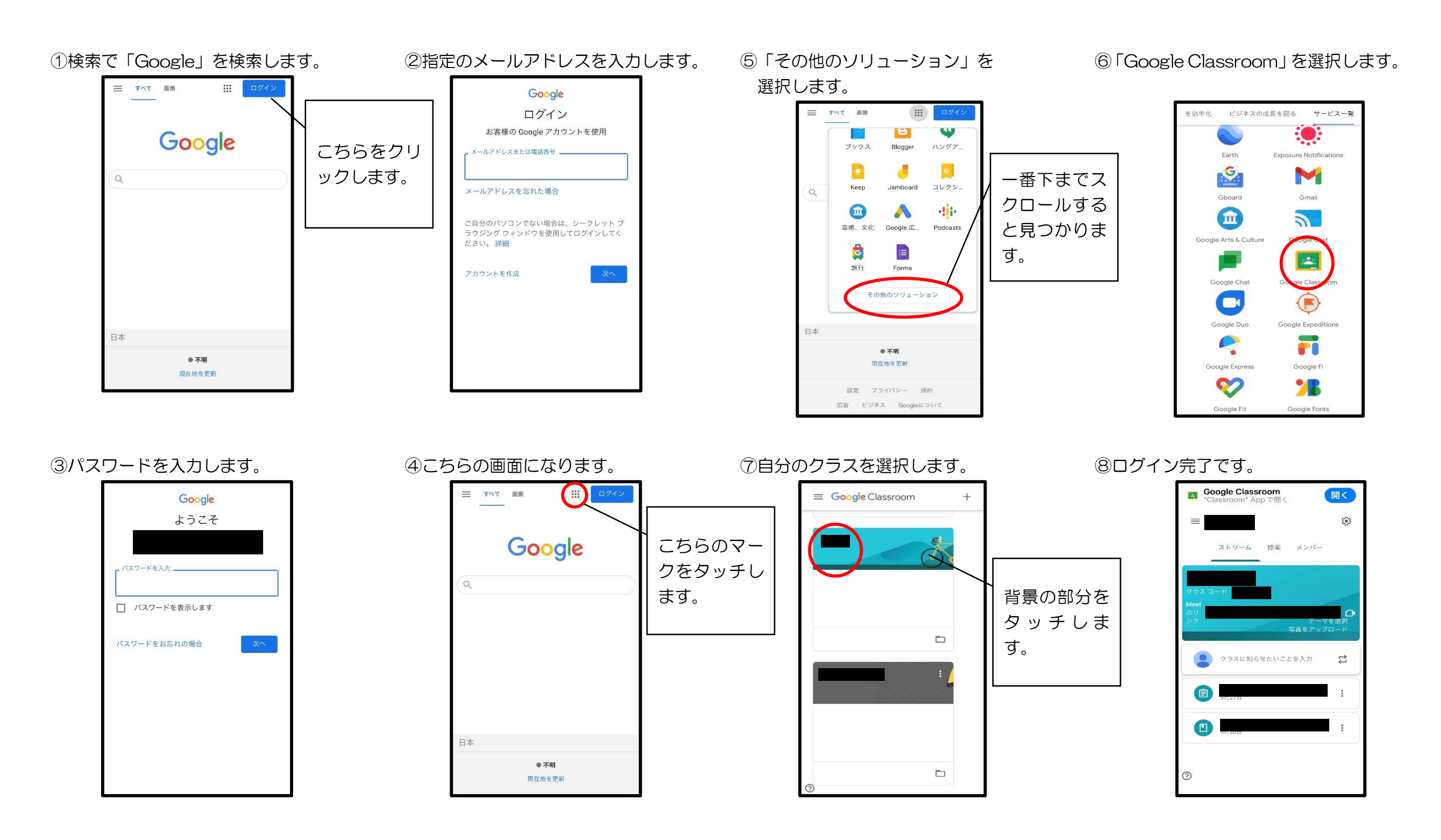